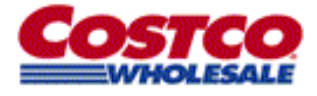

**Employee Instructions** 

If you've lost your W-2 Form, or have not received the form that we sent, please use these instructions to obtain a copy.

There are TWO options to retrieve your W-2 form. The preferred and quickest option is **Web Access**. However, you *are* able to request a reprint via phone beginning February 1<sup>st</sup> through April 30<sup>th</sup>. The W-2 form would then be mailed to your address on file as of January 1<sup>st</sup> for the current year.

# Web Access:

- Open an Internet Explorer application.
- □ As shown below, Type <u>www.costcow2.com</u> into the Address bar.

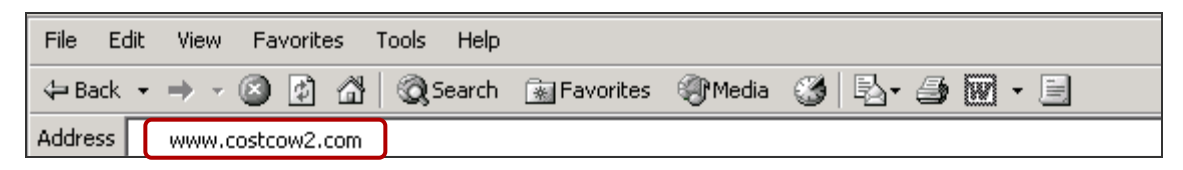

□ Press Enter on your keyboard and the screen shown below will appear.

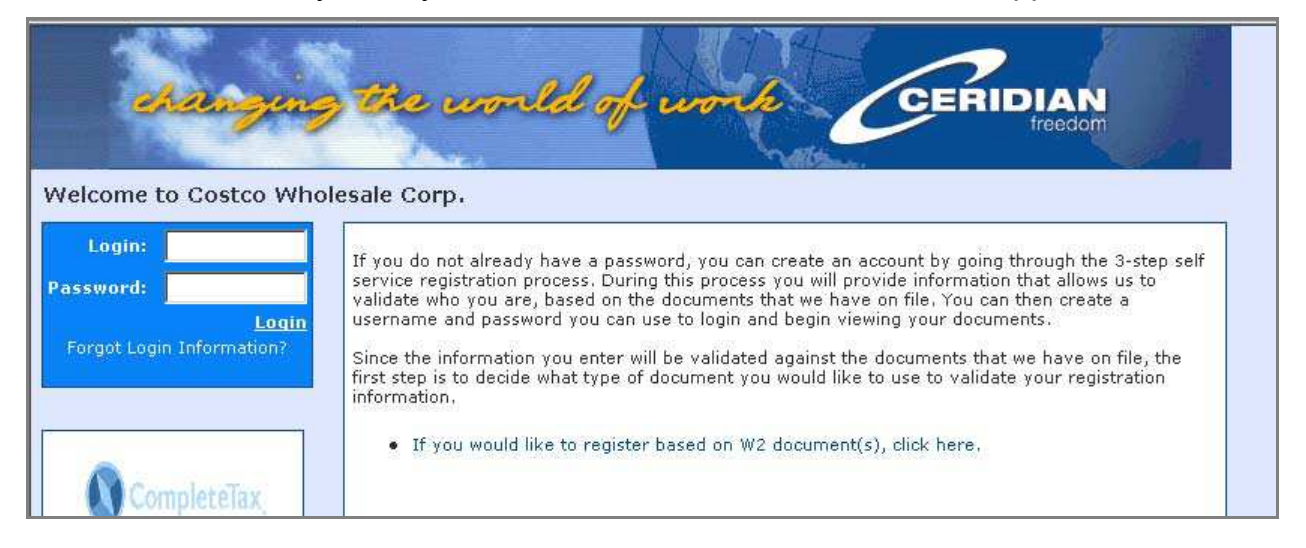

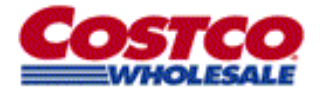

# W-2 REPRINT PROCEDURES

**Employee Instructions** 

#### First Time?

If you do not have a user id and password, you must register to use this site. To do this, follow the instructions below.

### **Already Registered?**

If you registered last year, simply enter your login (user id) and password. These fields <u>are</u> case sensitive.

### Forgot Your Login?

If you do not remember your information, click on Forgot Login Information?

and follow the instructions.

*Note:* If you do not receive your information, it is probably because your email address has changed. In this case, please contact your payroll clerk. Your registration will be removed and you can re-register using the instructions below.

# FIRST TIME USERS

- Click on the blue line labeled
   If you would like to register based on your W-2, click here.
- □ Type the Company Access Code which is **426579**.
- Complete all fields shown exactly as they appear on your paycheck.

*Notes:* In the case of a name or address change, enter the information as of January 1<sup>st</sup> of the current year. Do NOT put dashes in your Social Security Number or Zip code.

|                                     |                                                                                                    |        |             | New York                  |  |
|-------------------------------------|----------------------------------------------------------------------------------------------------|--------|-------------|---------------------------|--|
|                                     | Self Service Signup Using Your W-2<br>You have selected to sign up by validating your information against W-2s that we have on file for<br>you. The information you enter below must match against a W-2 for this tax year or a previous tax<br>year. Once you have filled out all fields, click the submit button to register. |        |             |                           |  |
| ) back to welcome page<br>Intact Us |                                                                                                    |        |             |                           |  |
|                                     | * Company Access Code:                                                                                                    | 426579 |             | Provided by your employer |  |
| CompleteTay                         | * First Name:                                                                                                    |        |             | Upper or lower case       |  |
| Completerax                         | * Last Name:                                                                                                    |        |             | Upper or lower case       |  |
|                                     | * SSN:                                                                                                    |        | Digits only | ť                         |  |
| Incholax A                          | * Zip Code:                                                                                                    |        | Digits only | (xxxxx or xxxxxxx)        |  |

Once all fields are completed, Click the submit button.

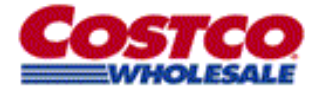

#### W-2 REPRINT PROCEDURES

Employee Instructions

#### See the Screen Below?

YES

If you see the screen below, then you If successfully registered to use the site. Please continue to follow the instructions below.

**NO** If you are not allowed into the next screen, review the information you entered for accuracy. If this still does not work, see the last page of this document for Phone Access instructions.

| change                  | g the world of work CERIDIAN                                                                                                    |
|-------------------------|----------------------------------------------------------------------------------------------------|
|                         | Create Account                                                                                                    |
| Go back to welcome page | We have verified your information. You may now create an account that you can use to come back<br>and view all your documents.<br>* User ID:          |
|                         | * Password:     Password:     Enter same password as above     * E-mail address:                                                                      |
| CompleteTax,            | In case you lose your password, the following password hint will be e-mailed to you. * Password hint:                                                 |
|                         | Please read the Terms & Conditions Statement below before creating an account.<br>This privacy disclosure applies to this website hosted by Ceridian. |
| For The Web.            | This disclosure was last updated on January 16, 2003. Links are provided to third party websites to facilitate the transfer of your 💌                 |
| 7Ex. CTG                | I have read the Terms & Conditions Statement and agree to them.                                                                                       |

- Complete all the fields using the hints below:
  - The USER ID should be no more than 8 characters and the password must be at least 7 characters, containing at least 1 number as well as a special character. The site provides specific instructions to create the password. These fields <u>are</u> case sensitive, meaning capital or lower case letters.
  - The PASSWORD HINT should be something that reminds you what your password is, not your User ID.
  - $\circ\,$  Be sure you are able to remember your information, for this year and years to come, before proceeding.
- □ Click the checkbox that states □ I have read the Terms & Conditions Statement and agree to them.
- Once all fields are completed, Click the submit button.

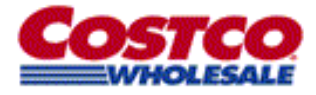

# W-2 REPRINT PROCEDURES

**Employee Instructions** 

The Welcome Page will appear as shown below.

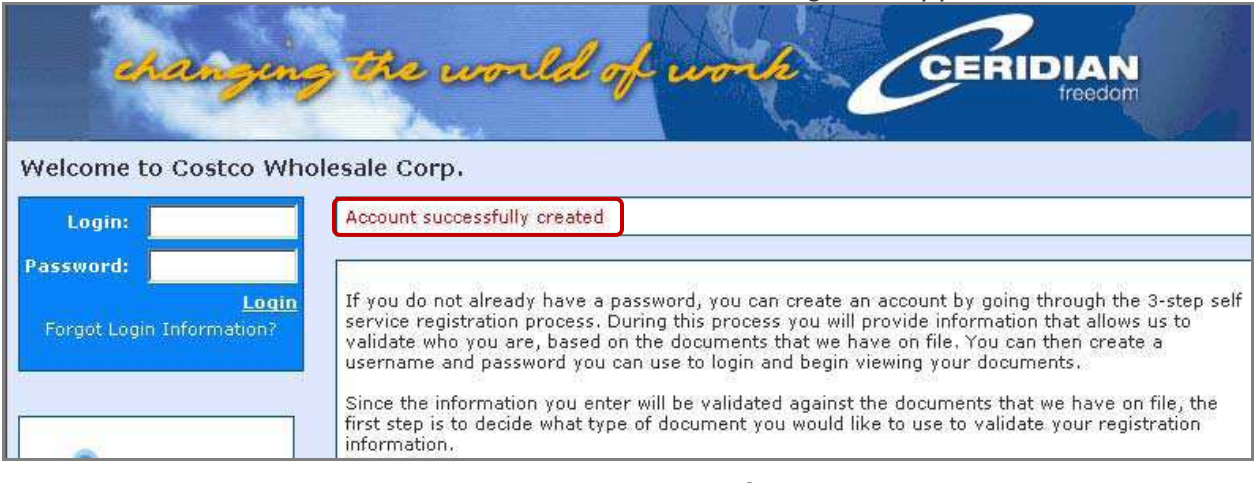

- □ Type your User ID (Login) and Password in the fields provided.
- Click the Login button.

*Note*: If you have forgotten your login, you can always click on Forgot Login Information? and it will be guickly sent to the email address you gave at enrollment.

The screen below will appear.

| My Account Information   | <u>₩-2s</u>                                 |                        |
|--------------------------|---------------------------------------------|------------------------|
| View Account History     | Show for year: 2005 -                       | Search Q               |
| Get Adobe Acrobat Reader |                                             |                        |
| Contact Us               | Id Year Subsidiary Type Loa                 | aded                   |
| Logout                   | P 596698 2005 Costco Wholesale Corp. W2 01/ | 01/2005 [View] [Audit] |
|                          |                                             |                        |

□ Click on [View] to see your W-2.

A new window containing your W-2 form will open. You can navigate up or down using the scroll bars. From here, you may print or save your form.

- If you have multiple W-2's, you may return to the screen above to click on the other [View] buttons included on the screen.
- □ When you have finished viewing your W-2, Click the Logout button to exit the site.

*Note*: You must have Acrobat Reader in order to view your W-2 form. If you don't have Acrobat Reader, you may download and install the software from this site. Please select from the small upper left-hand box to download.

### Phone Access:

Effective February 1<sup>st</sup> through April 30<sup>th</sup>, for those unable to access information from the website, a phone line has been established to obtain reprints. The number to call is **1-866-364-6064.** This line will be available from 8:00 a.m. until 5:00 p.m. Pacific Standard Time. English and Spanish speaking operators will be available. People using this service will need to relay the Company Access Code – **426579** – to the operator. The operator will also request additional information prior to reprinting and mailing your form.